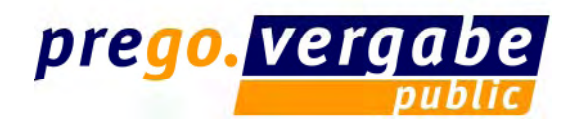

Systemaufruf / Übersicht der veröffentlichten Ausschreibungen

| pre <mark>go</mark>                                                               | vergabe                                                                                                    | 125                                                                                                    |                                                                   |
|-----------------------------------------------------------------------------------|----------------------------------------------------------------------------------------------------|----------------------------------------------------------------------------------------------------|-------------------------------------------------------------------|
| prego.services   V                                                                | ergabeplattform   Kontakt                                                                                            |                                                                                                    |                                                                   |
| Startseite<br>Ausschreibungen<br>Ausschreibungssuche<br>Bieter<br>Benutzerkennung | Willkommen auf der<br>Hier können Sie unsere aktuellen A<br>Software BieterCockpit auch recht<br>Aktuelle Ausschreib | Vergabeplattform der prego services<br>usschreibungen einsehen, Verdingungsunterlagen digital herunte<br>ssgültig elektronische Angebote abgeben. | G <b>mbH!</b><br>erladen sowie über die kostenlos herunterladbare |
| Neu registrieren                                                                  | Vergabename<br>Testeven die site und VOB<br>1 von 1 Ausschreibungen                                                  | <b>Verfahrensart</b><br>VOB, Öffentliche Ausschreibung                                                                                            | Abgabefrist<br>19.05.2006 11:15                                   |

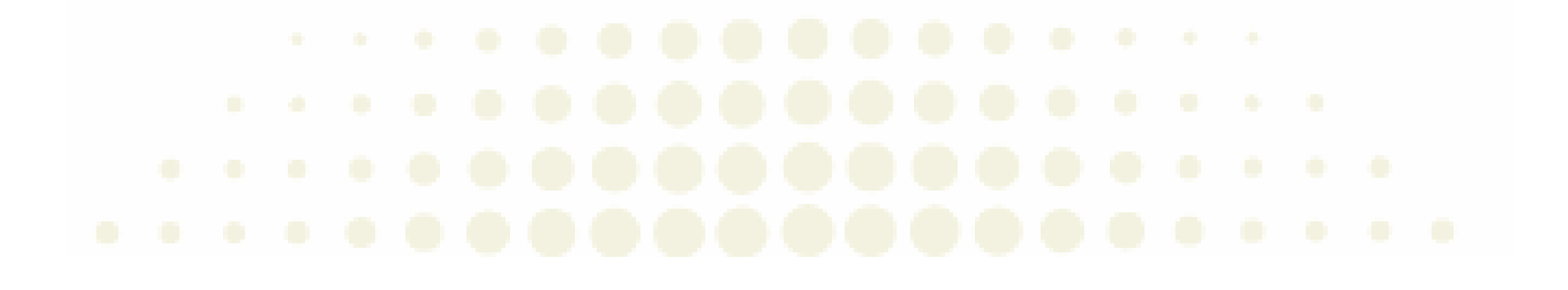

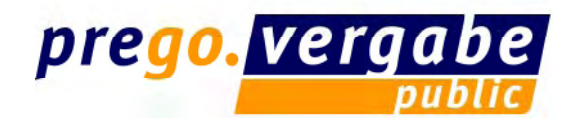

### Bekanntmachungstext aufrufen

Startseite Ausschreibungen **Bekanntmachung** Ausschreibungssuche Zur Anforderung der Vergabeunterlagen melden Sie sich bitte mit Benutzerkennung und Kennwort am System an oder registrieren Sie sich zunächst. Danach erhalten Sie an dieser Stelle die Möglichkeit, die Vergabeunterlagen herunterzuladen. Falls Sie die Verdingungsunterlagen herkömmlich anfordern möchten, senden Sie bitte per Brief oder Fax (Eingang bis zum Ablauf der Anforderungsfrist) eine entsprechende Anforderung an die nachstehend benannte Stelle (ggf. unter Beifügung eines Einzahlungsbeleges, falls eine Gebühr in der Ausschreibung gefordert ist). Registrieren Druckansicht Nationale Ausschreibung nach VOB/A Öffentliche Ausschreibung Kennwort OK) Vergabe-Nr.: U1-2006-0001 a) Vergabestelle Neu registrieren Anschrift Musteramt A Winterhäuser Str. 106a 97084 Würzburg Telefonnummer 0123/4567-891 Faxnummer 0123/4567-890 E-Mail test@ai-aq.de b) Vergabeverfahren Öffentliche Ausschreibung Vergabe-Nr.: U1-2006-0001 c) Art des Auftrags Art: Ausführung von Bauleistungen d) Ort der Ausführung e) Art und Umfang der Leistung, allgemeine Merkmale der bauliche Anlage Allgemeine Merkmale der baulichen Anlage Test Art der Leistung Ausführung von Handwerkertätigkeiten Umfang der Leistung Test f) Aufteilung in Lose Losaufteilung Nein g) Erbringung von Planungsleistungen Erbringung: Nein

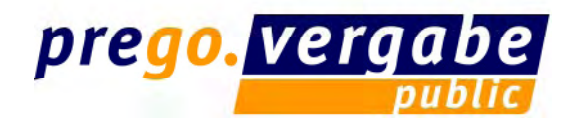

# Registrierung – Firmendaten anlegen

| Startseite<br>Ausschreibungen<br>Ausschreibungssuche | Firma registrieren                                                                   |                                                                                                    |  |  |
|------------------------------------------------------|--------------------------------------------------------------------------------------|----------------------------------------------------------------------------------------------------|--|--|
| Bieter                                               | Schritt 1 von 4: Firmendaten                                                         |                                                                                                    |  |  |
| Registrieren                                         | Für das Herunterladen von Verdingu<br>die Teilnahmebedingungen und trage             | ngsunterlagen müssen Sie sich zunächst mit den Daten Ihrer Firma registrieren. Auf der Folgeseite bestätigen Sie<br>en dann noch Ihre persönlichen Daten als Ansprechpartner(in) der Firma für evtl. Rückfragen ein. |  |  |
| Kennwort OK                                          | Die Firmendaten werden für spätere<br>genutzt werden. Bitte beachten Sie<br>erfolgt. | Ausschreibungen vorgehalten und können unter Verwendung des Benutzernamens und des Kennwortes weiter<br>, dass der E-Mail-Versand an die hier angegebene Firmenadresse und nicht an die persönliche E-Mail-Adresse   |  |  |
| Neu registrieren                                     | Alle mit * gekennzeichneten Felder                                                   | müssen ausgefüllt werden.                                                                                                    |  |  |
|                                                      | Firmenname: *                                                                        | prego                                                                                                    |  |  |
|                                                      | Handelsregistereintrag:                                                              |                                                                                                    |  |  |
|                                                      | DUNS:                                                                                |                                                                                                    |  |  |
|                                                      | Umsatzsteuer-ID:                                                                     |                                                                                                    |  |  |
|                                                      | Steuernummer:                                                                        |                                                                                                    |  |  |
|                                                      | Straße/Hausnummer: *                                                                 | Am Halberg3                                                                                                    |  |  |
|                                                      | PLZ/Ort: *                                                                           | 66121 Saarbrücken                                                                                                    |  |  |
|                                                      | Land: *                                                                              | Deutschland 💌                                                                                                    |  |  |
|                                                      | Bundesland:                                                                          | Baden-Württemberg                                                                                                    |  |  |
|                                                      | Telefon: *                                                                           | 0681-123456789                                                                                                    |  |  |
|                                                      | Fax:                                                                                 |                                                                                                    |  |  |
|                                                      | E-Mail: *                                                                            | amina.sander@prego-services.de                                                                                                    |  |  |
|                                                      | Homepage:                                                                            |                                                                                                    |  |  |
|                                                      |                                                                                      | Eingaben löschen                                                                                                    |  |  |
|                                                      |                                                                                      |                                                                                                    |  |  |

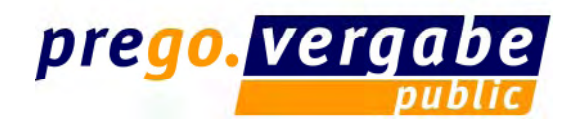

# Registrierung – Teilnahmebedingungen

| schreibungssuche                          | Akzeptieren der Teilnahmebedingungen                                                                                                    |                                                                                                    |
|-------------------------------------------|----------------------------------------------------------------------------------------------------|----------------------------------------------------------------------------------------------------|
| or an an an an an an an an an an an an an |                                                                                                    |                                                                                                    |
|                                           | Schritt 2 von 4: Teilnahmebedingungen                                                                                                    |                                                                                                    |
| strioron                                  | Nutzungsbedingungen für die Vergabeplattform                                                                                                    |                                                                                                    |
| itzerkennung                              | Präambel                                                                                                    | 8.3 Mit Ausnahme von Schadensersatzansprüchen auf Grund von Körperschäden bzw. grobfahrlässigem oder vorsätzlichem Verhalten wird die Haftung<br>auf den bei Vertragsschluss typischerweise vorhersehbaren Schaden begrenzt. Der Höchstbetrag wird auf 5.000,- Euro festgesetzt, wobei dem Nutzer<br>der Nachweis eines höheren Schadens im Einzelfall vorbehalten bleibt.                                                                                            |
| OK                                        | Der öffentliche Auftraggeber (im folgenden der Betreiber), stellt eine Internet<br>Anwendung, nachfolgende BieterCockpit, zur Verfügung, auf der die Vergabev                                                                               | 8.4 In den Fällen der beschränkten Haftung haftet der Betreiber nicht für mittelbare Schäden, Folgeschäden oder den entgangenen Gewinn.                                                                                                    |
| registrieren                              | Nutzer der Vergabeplattform sind ausschließlich Unternehmen, die sich an Ver<br>seine zu tätigenden Einkäufe über die Vergabeplattform bekannt und führt sie<br>können gich zum einen Über die Ausschwidiusgen der öffgetlichen Einighetung | 8.5 Der Betreiber sichert die Funktionalität und Virenfreiheit von Inhalten der Vergabeplattform und der Software nur im Rahmen dessen zu, was nach<br>aktuellem Stand der Technik und unter Berücksichtigung des Grundsatzes der Verhältnismäßigkeit zu erwarten ist.                                                                                                    |
|                                           | erfolgreicher Registrerung gemäß 2 Abs. 1 diese Nutzungsbedingungen teilne<br>einschließlich des Zuschlags vollständig auf elektronischem Wege stattfinden.                                                                                 | 8.6 Der Betreiber haftet nicht für die korrekte Funktion von Infrastrukturen oder Übertragungswegen des Internets, die nicht im Verantwortungsbereich<br>von dem Betreiber oder seiner Vertreter bzw. Erfüllungsgehilfen liegen, sofern nicht ausnahmsweise eine Haftung nach Abs. 1 oder Abs. 2 besteht.                                                                                                    |
|                                           | Neben dem Zugriff auf die Vergabeplattform ist für die Teilnahme am elektron<br>Dieses kann kostenfrei von der Vergabeplattform heruntergeladen werden.                                                                                     | 8.7 Der Betreiber übernimmt ebenfalls keine Haftung für Schäden, die dem Nutzer dadurch entstehen, dass er die ihm hinsichtlich der Sicherheit seiner<br>Daten obliegenden Maßnahmen, insbesondere die in 6 Abs. 7 erwähnten, nicht ergriffen hat und dadurch unbefugte Dritte zu seinem Nachteil Kenntnis<br>von diesen Daten erlangen konnten.                                                                                                    |
|                                           | Die nachfolgenden Nutzungsbedingungen beziehen sich auf beide Bestandteile<br>BieterCockpit.                                                                                                    | 9 Sonstige Bestimmungen                                                                                                    |
|                                           | 1 Voraussetzungen zur Teilnahme                                                                                                    | 9.1 Das Rechtsverhältnis unterliegt ausschließlich deutschem Recht unter Ausschluss etwaiger Weiterverweisungen auf Grund des Internationalen<br>Privatrechts.                                                                                                    |
|                                           | 1.1 Zur Nutzung der Vergabeplattform benötigt das sich beteiligende Unterne                                                                                                    | 9.2 Sofern der Nutzer Kaufmann, juristische Person des öffentlichen Rechts oder öffentlich-rechtliches Sondervermögen ist, ist Gerichtsstand für alle<br>aus dem Vertragsverhältnis sich ergebenden Streitigkeiten der übliche Gerichtsstand des Betreibers. Ausschließliche Gerichtsstände bleiben von dieser                                                                                                    |
|                                           | 1. zur information uber Ausschreibungen:<br>o Internetfähiger PC mit framefähigem Webbrowser                                                                                                    | Regelung unberuhrt.<br>9.3 Abweichende oder entgegenstehende Allgemeine Geschäftsbedingungen des Nutzers finden keine Anwendung. Dies gilt auch, wenn der Betreiber                                                                                                    |
|                                           | 2. zur Teilnahme am elektronischen Vergabeverfahren:                                                                                                    | den Geschäftsbedingungen des Nutzers nicht ausdrücklich widerspricht.<br>9.4. Der Betreiber kann die Allnemeinen Geschäftsbedinnungen iederseit ändern. Diese geänderten Geschäftsbedinnungen werden den Nutzern unter                                                                                                    |
|                                           | o Prozessor Pentium III (Klasse 3) mit mind. 128 MB Hauptspeicher                                                                                                    | Hervorhebung der Änderungen durch Zusendung in elektronischer Form mittgeteilt. Der Nutzer kann den Änderungen binnen 6 Wochen widersprechen.<br>Widerspricht der Nutzer den Änderungen nicht innerhalb dieser Frist, so gelten diese als genehmigt.                                                                                                    |
|                                           | o Microsoft Windows NT 4.0 mit Service Pack 6a oder Microsoft Windows 200                                                                                                    | 9.5 Der Nutzer ist nicht berechtigt, ohne Zustimmung von dem Betreiber Rechte und Pflichten aus diesem Nutzungsverhältnis auf einen Dritten zu<br>übertragen.                                                                                                    |
|                                           | o Microsoft Internet Explorer 5 oder Netscape Navigator 6<br>o Java VM 1.4.2, kostenlos herunterzuladen bei <mark>http://java.sun.com/getjo</mark><br>Herunterladen angeboten.                                                              | 9.6 Sollten einzelne Bestimmungen dieser Allgemeinen Geschäftsbedingungen ganz oder teilweise nicht rechtswirksam sein oder ihre Rechtswirksamkeit<br>später verlieren, so wird hierdurch die Gültigkeit der Allgemeinen Geschäftsbedingungen im übrigen nicht berührt. An die Stelle der unwirksamen<br>Regelungen treten die gesetzlichen Bestimmungen. Das gleiche gilt, soweit die Allgemeinen Geschäftsbedingungen eine nicht vorhergesehene Lücke<br>aufweisen. |
|                                           | o Kartenlesegerät (mindestens HBCI-Klasse1) an der seriellen Schnittstelle                                                                                                    | Bitte bestätigen Sie den eingegebenen Firmennamen. Er kann später nicht mehr verändert werden.                                                                                                    |
|                                           | o qualifizierte Signatur, die durch die Vergabeplattform unterstützt wird                                                                                                    | Firmenname: * prego                                                                                                    |
|                                           |                                                                                                    | Durch das Klicken auf "Akzeptieren" erkennen Gimmen Gimmen annebedingungen an.                                                                                                    |
|                                           |                                                                                                    | Akzeptieren Nicht akzeptieren Zurück                                                                                                    |
|                                           |                                                                                                    |                                                                                                    |
|                                           |                                                                                                    |                                                                                                    |
|                                           |                                                                                                    |                                                                                                    |
|                                           |                                                                                                    |                                                                                                    |
|                                           |                                                                                                    |                                                                                                    |

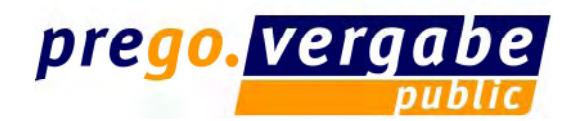

# **Registrierung –** Benutzerdaten anlegen

| Startseite<br>Ausschreibungen   | Mitarbeiter(-in) reg                                                                                 | istrieren                                                                                                    |   |  |
|---------------------------------|----------------------------------------------------------------------------------------------------|----------------------------------------------------------------------------------------------------|---|--|
| Ausschreibungssuche             | Sobuitt 2 year 4. Reputzerdate                                                                       |                                                                                                    |   |  |
| Bieter                          | Schritt 3 von 4: Benutzeruate                                                                        |                                                                                                    |   |  |
| Registrieren<br>Benutzerkennung | Nachdem Sie die Teilnahmebedir<br>Angebotsabgabe zuständig ist. I<br>Sie, dass der E-Mail-Versand an | gungen akzeptiert haben, benennen Sie an dieser Stelle bitte eine(n) Mitarbeiter(in), die/der in Ihrer Firma für die<br>Die Registrierung ist notwendig, um Sie über Änderungen während laufender Verfahren zu informieren. Bitte beachten<br>die Firmenadresse und nicht an die hier angegebene persönliche E-Mail-Adresse erfolgt. |   |  |
| Kennwort                        | Alle mit * gekennzeichneten Fel                                                                      | der müssen ausgefüllt werden.                                                                                                    |   |  |
|                                 | Name: *                                                                                              | Sander                                                                                                    |   |  |
| Neu registrieren                | Vorname: *                                                                                           | Amina                                                                                                    | • |  |
|                                 | Abteilung:                                                                                           |                                                                                                    |   |  |
|                                 | Straße/Hausnummer: *                                                                                 | Am Halberg3                                                                                                    |   |  |
|                                 | PLZ/Ort: *                                                                                           | 66121 Saarbrücken                                                                                                    |   |  |
|                                 | Land: *                                                                                              | Deutschland                                                                                                    |   |  |
|                                 | Telefon: *                                                                                           | 0681-123456789                                                                                                    |   |  |
|                                 | Fax:                                                                                                 |                                                                                                    |   |  |
|                                 | E-Mail: *                                                                                            | amina.sander@prego-services.de                                                                                                    |   |  |
|                                 | Benutzerkennung: *                                                                                   | sander                                                                                                    |   |  |
|                                 | Kennwort: *                                                                                          |                                                                                                    |   |  |
|                                 | Wiederholung: *                                                                                      | •••••                                                                                                    |   |  |
|                                 | Bitte tragen Sie hier Ihr Ihre Ber<br>Benutzerkennung und das Kennv                                  | utzerkennung, sowie Ihr persönliches Kennwort ein. Das Kennwort muss aus 6 bis 20 Zeichen bestehen. Die<br>vort dürfen nicht identisch sein. Das Kennwort muss aus einer Kombination aus Zeichen und Ziffern bestehen.                                                                                                    |   |  |
|                                 |                                                                                                    |                                                                                                    |   |  |

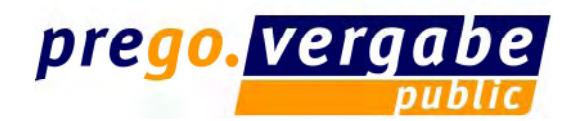

# **Registrierung –** Benutzerdaten anlegen

| ngen         | Zusammenfassung der                      | Anmeldedaten                                                                 | ^ |  |  |
|--------------|------------------------------------------|------------------------------------------------------------------------------|---|--|--|
| ngssuche     |                                          |                                                                              |   |  |  |
|              | Die folgenden Daten wurden zur Vergabe   | eplattform übertragen:                                                       |   |  |  |
| osteilnahmen | Firmendaten                              |                                                                              |   |  |  |
| gotomianmen  | Firmenname:                              | prego                                                                        |   |  |  |
| nload        | Handelsregistereintrag:                  |                                                                              |   |  |  |
| ändern       | DUNS:                                    |                                                                              |   |  |  |
|              | Umsatzsteuer-ID:                         |                                                                              |   |  |  |
| er           | Steuernummer:                            |                                                                              |   |  |  |
|              | Straße/Hausnummer:                       | Am Halberg3                                                                  |   |  |  |
|              | PLZ/Ort:                                 | 66121 Saarbrücken                                                            |   |  |  |
|              | Bundesland:                              | Baden-Württemberg                                                            |   |  |  |
|              | Land:                                    | Deutschland                                                                  |   |  |  |
|              | Telefon:                                 | 0681-123456789                                                               |   |  |  |
|              | Fax:                                     |                                                                              |   |  |  |
|              | E-Mail:                                  | amina.sander@prego-services.de                                               |   |  |  |
|              | Homepage:                                |                                                                              |   |  |  |
|              | Mitarbeiterdaten                         |                                                                              |   |  |  |
|              | Name:                                    | Sander                                                                       |   |  |  |
|              | Vorname:                                 | Amina                                                                        |   |  |  |
|              | Abteilung:                               |                                                                              |   |  |  |
|              | Straße/Hausnummer:                       | Am Halberg3                                                                  |   |  |  |
|              | PLZ/Ort:                                 | 66121 Saarbrücken                                                            |   |  |  |
|              | Land:                                    | Deutschland                                                                  |   |  |  |
|              | Telefon:                                 | 0681-123456789                                                               |   |  |  |
|              | Fax:                                     |                                                                              |   |  |  |
|              | E-Mail:                                  | amina.sander@prego-services.de                                               |   |  |  |
|              | Benutzerkennung:                         | sander                                                                       |   |  |  |
|              | Nach der erfolgreichen Registrierung kön | nen Sie sich nun für die Teilnahme an <mark>Ausschreibungen</mark> anmelden. |   |  |  |
|              |                                          |                                                                              |   |  |  |
|              |                                          |                                                                              |   |  |  |
|              |                                          |                                                                              |   |  |  |

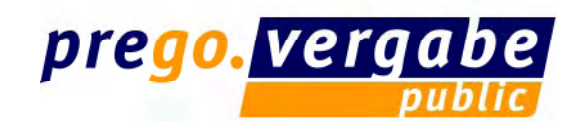

- Der Lieferant hat sich als Bieter registriert
- Die Unterlagen können elektronisch herunter geladen oder beim öffentlichen Auftraggeber angefordert werden
- Nach Überprüfung der Registrierung hat der Auftraggeber die Möglichkeit, dem Bieter die Unterlagen zur Verfügung zu stellen

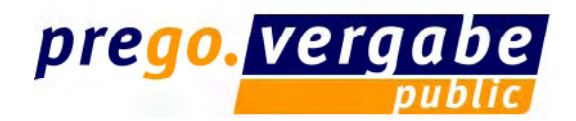

#### **Unterlagen anfordern**

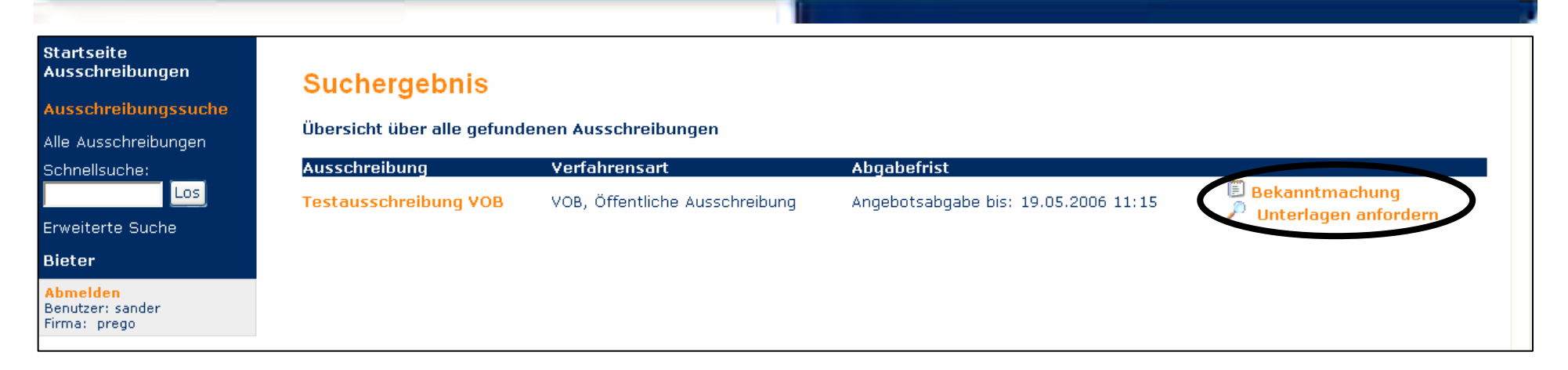

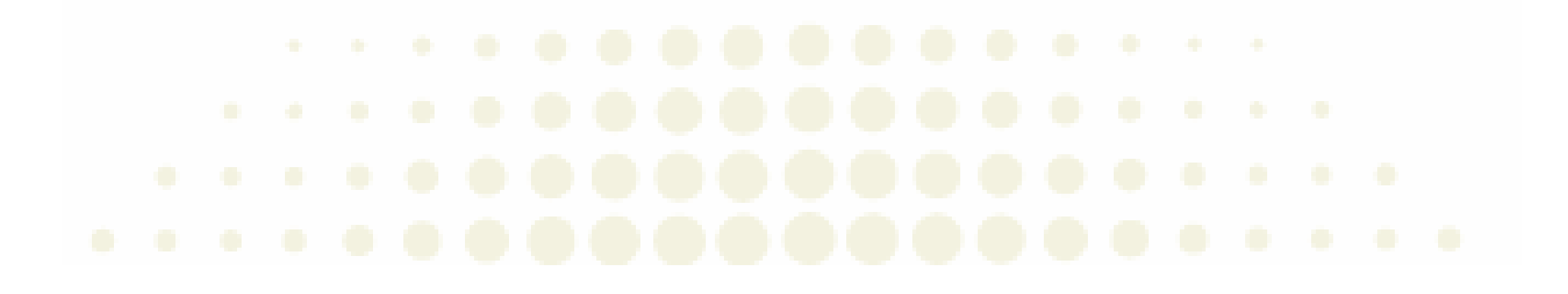

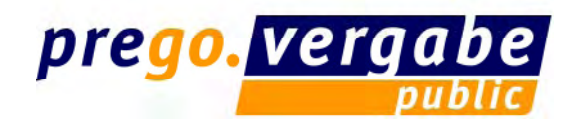

#### Unterlagen anfordern – Herunterladen BieterCockpit

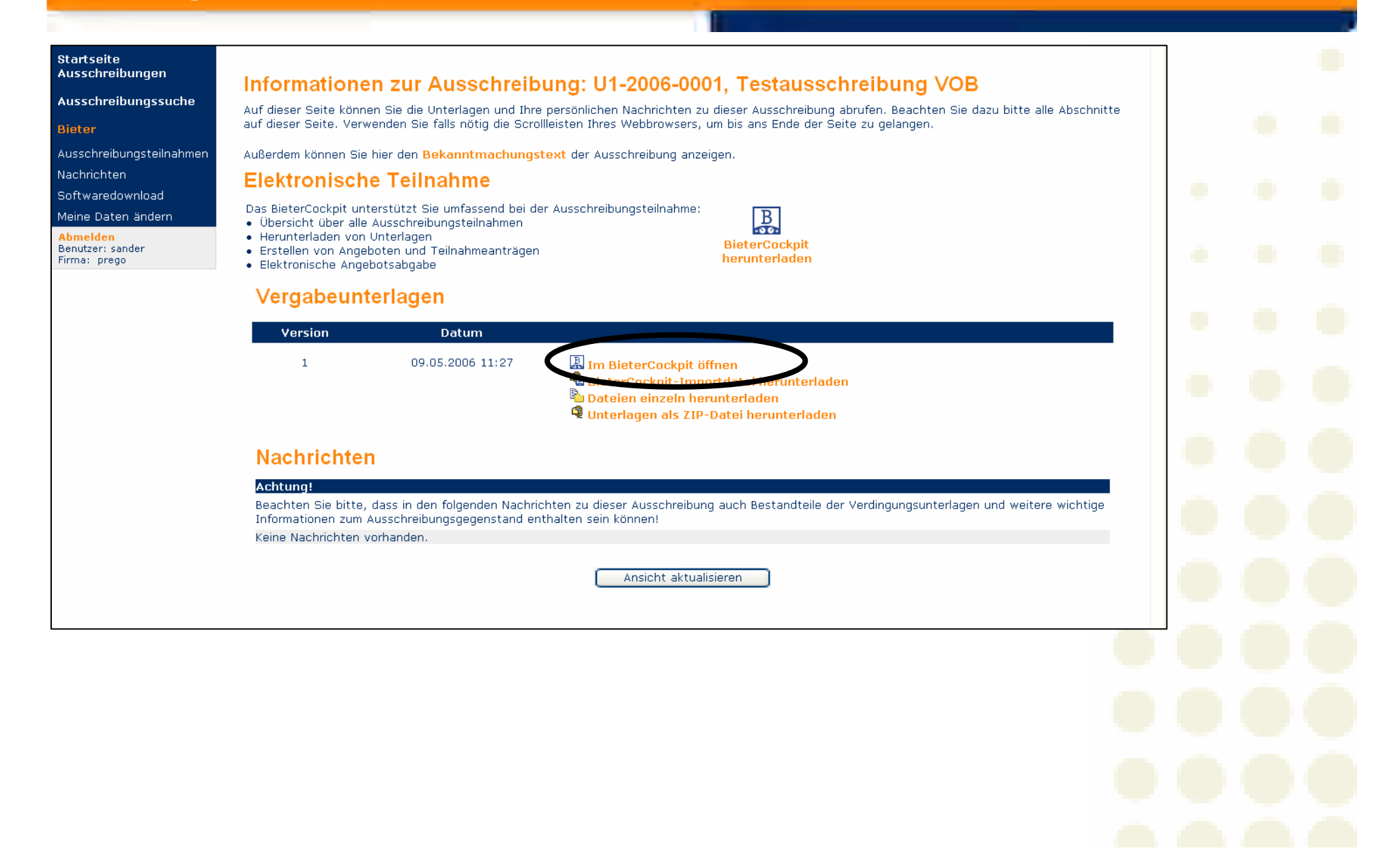

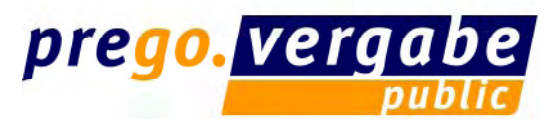

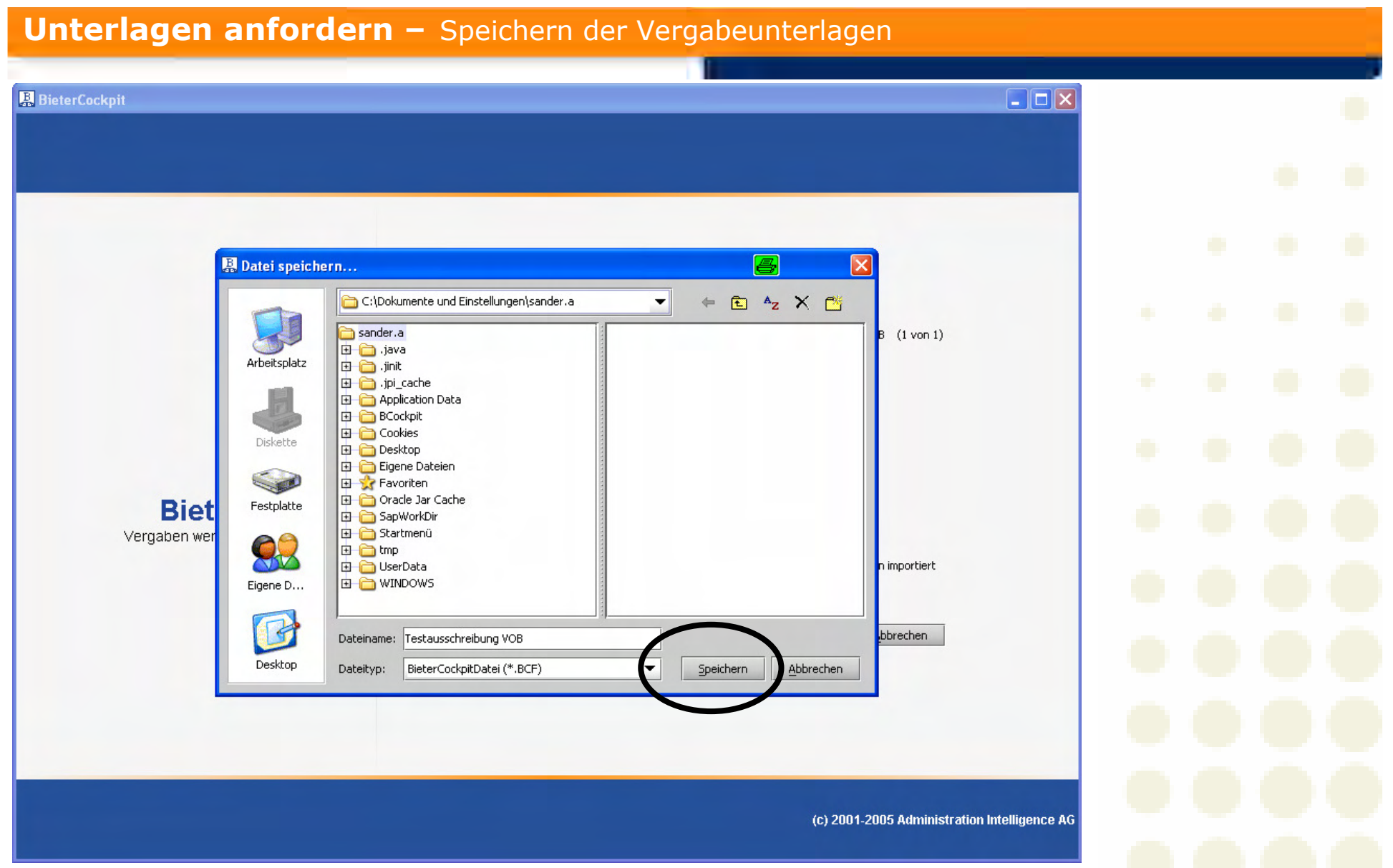

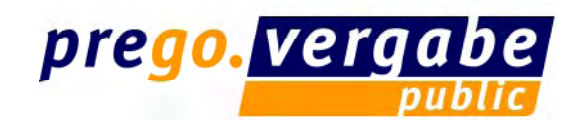

# • Der Bieter hat sich das BieterCockpit heruntergeladen.

• Die Angebote werden im BieterCockpit elektronisch bearbeitet.

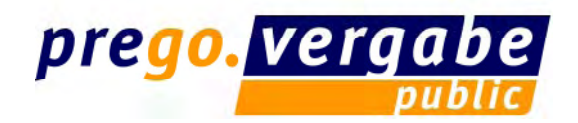

### Angebotsunterlagen bearbeiten – Vergabeunterlagen ansehen

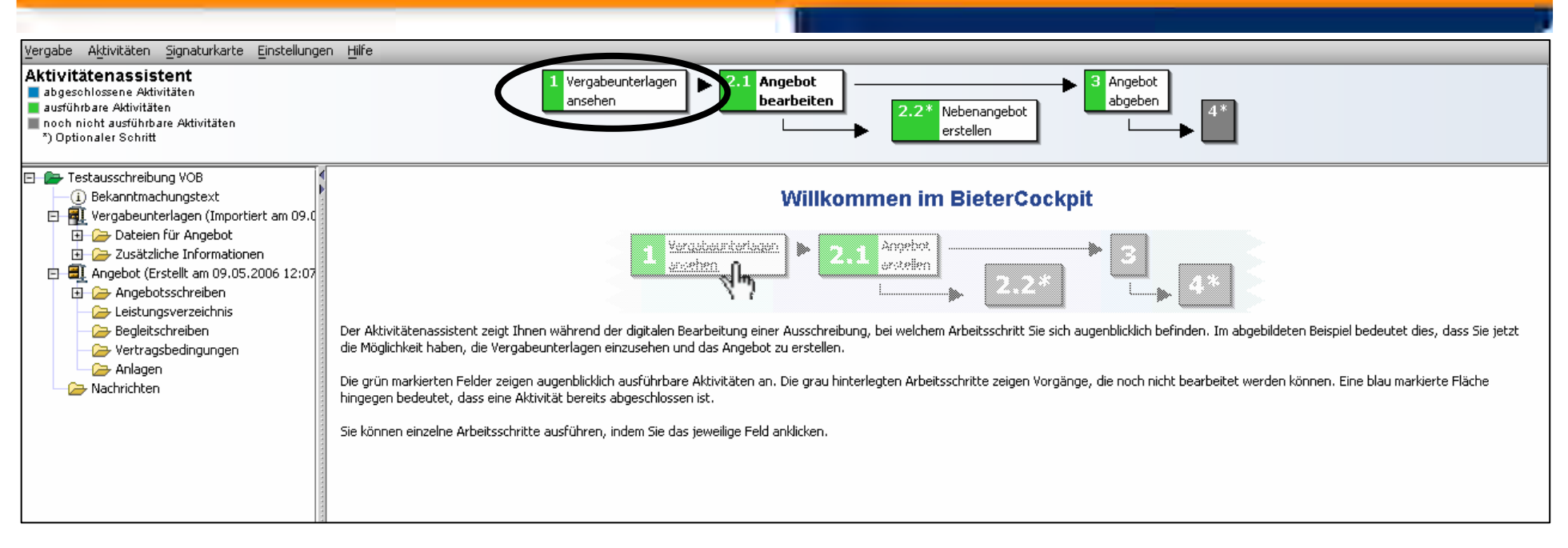

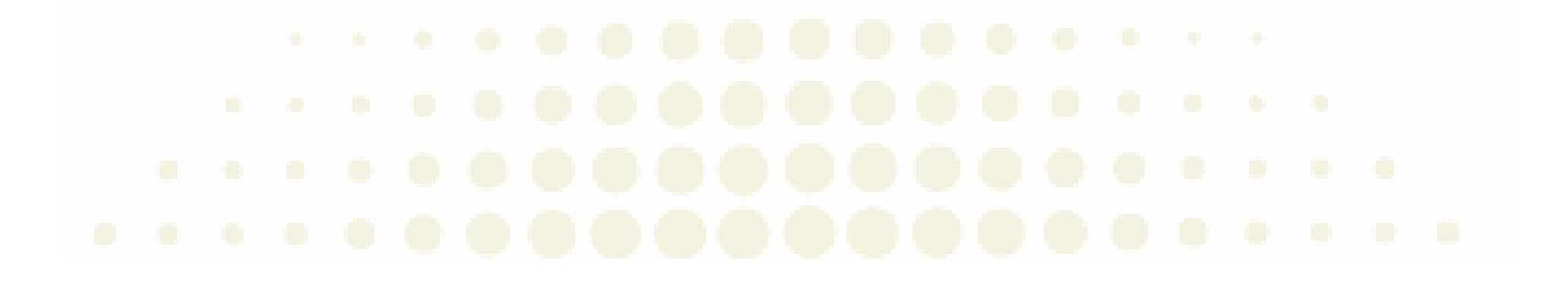

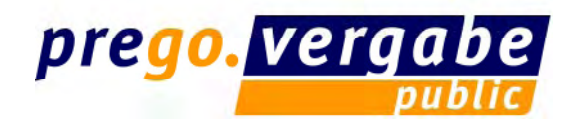

# Vergabeunterlagen bearbeiten – Angebot bearbeiten

|                                                                                                    | -                                                                                                    |                                                                                                    |                                                                                                    |                                                                                                    |                                                                                                    |                                                                                                    |
|----------------------------------------------------------------------------------------------------|----------------------------------------------------------------------------------------------------|----------------------------------------------------------------------------------------------------|----------------------------------------------------------------------------------------------------|----------------------------------------------------------------------------------------------------|----------------------------------------------------------------------------------------------------|----------------------------------------------------------------------------------------------------|
| .KTIVITATENASSISTENT<br>abgeschlossene Aktivitäten<br>ausführbare Aktivitäten<br>noch nicht ausführbare Aktivitäten<br>*) Optionaler Schritt                     | 1 Vergabeu<br>ansehen                                                                                                    | nterlagen 2.1 Angebot<br>bearbeiten                                                                                                    | 2.2* Nebenangebot<br>erstellen                                                                                                    | 3 Angebot<br>abgeben 4*                                                                                                   | 1                                                                                                    |                                                                                                    |
| Testausschreibung VOB                                                                                                    | 🛛 🗿 Vergabeunterlagen - Version 1                                                                                                    |                                                                                                    |                                                                                                    |                                                                                                    |                                                                                                    |                                                                                                    |
| Bekanning dingstext                                                                                                    | Vergabeunterlagen - Version 1 (Import                                                                                                    | tiert am 09.05.2006 12:06)                                                                                                    |                                                                                                    |                                                                                                    |                                                                                                    |                                                                                                    |
| The Dateien für Angebot                                                                                                    |                                                                                                    |                                                                                                    |                                                                                                    |                                                                                                    |                                                                                                    |                                                                                                    |
| 🗊 🥱 Zusätzliche Informationen                                                                                                    | 👔 👔 Hier können Sie sich die Unterlagen der gr                                                                                                    | ewählten Version der Vergabeunterlagen ansehe                                                                                                    | n. Die Unterlagen sind schreibgr                                                                                                    | eschützt, sie können also (                                                                                               | weder bearbeitet, noch gelö                                                                                                    | ischt werden.                                                                                                    |
| 🖃 🗐 Angebot (Erstellt am 09.05.2006 12:07                                                                                                    | 🛛 👻 Der rote Stern in der linken Spalte informi                                                                                                    | ert Sie darüber, dass die jeweilige Datei unbeding                                                                                                    | gt im Angebot enthalten sein mu                                                                                                    | 155.                                                                                                    |                                                                                                    |                                                                                                    |
|                                                                                                    | 4                                                                                                    |                                                                                                    |                                                                                                    |                                                                                                    |                                                                                                    |                                                                                                    |
| 🕀 🧁 Angebotsschreiben                                                                                                    |                                                                                                    |                                                                                                    |                                                                                                    |                                                                                                    |                                                                                                    |                                                                                                    |
| <ul> <li>Angebotsschreiben</li> <li>Leistungsverzeichnis</li> </ul>                                                                                              |                                                                                                    |                                                                                                    |                                                                                                    |                                                                                                    |                                                                                                    |                                                                                                    |
| <ul> <li>Angebotsschreiben</li> <li>Leistungsverzeichnis</li> <li>Begleitschreiben</li> </ul>                                                                    | Dokumente                                                                                                    | Kategorie                                                                                                    | Dateistatus                                                                                                    | Dateigröße                                                                                                    | Signatur                                                                                                    | Aktionen                                                                                                    |
| <ul> <li>Angebotsschreiben</li> <li>Eistungsverzeichnis</li> <li>Begleitschreiben</li> <li>Vertragsbedingungen</li> </ul>                                        | Dokumente                                                                                                    | Kategorie<br>Dateien für Angebot                                                                                                    | Dateistatus<br>Ungelesen                                                                                                    | Dateigröße<br>15,7 KB                                                                                                    | Signatur<br>nicht verfügbar                                                                                                    | Aktionen<br>Öffnen                                                                                                    |
| Angebotsschreiben     Angebotsschreiben     Begleitschreiben     Wertragsbedingungen     Anlagen                                                                 | Dokumente  VOB_ANGEBOTSSCHREIBEN.aiform  VHB_EFB_A_DV.pdf                                                                                                    | Kategorie<br>Dateien für Angebot<br>Zusätzliche Informationen                                                                                                    | Dateistatus<br>Ungelesen<br>Ungelesen                                                                                                    | Dateigröße<br>15,7 KB<br>264 KB                                                                                           | Signatur<br>nicht verfügbar<br>nicht verfügbar                                                                                                    | Aktionen<br>Öffnen<br>Öffnen Expor                                                                                                    |
| Angebotsschreiben     Angebotsschreiben     Begleitschreiben     Begleitschreiben     Anlagen     Anlagen     Nachrichten                                        | Dokumente  VOB_ANGEBOTSSCHREIBEN.aiform  VHB_EFB_A_DV.pdf  VHB_EFB_Ang_DV.pdf                                                                                                    | Kategorie<br>Dateien für Angebot<br>Zusätzliche Informationen<br>Zusätzliche Informationen                                                                                                    | Dateistatus Ungelesen Ungelesen Ungelesen Ungelesen                                                                                                    | Dateigröße<br>15,7 KB<br>264 KB<br>303 KB                                                                                 | Signatur<br>nicht verfügbar<br>nicht verfügbar<br>nicht verfügbar                                                                                                | Aktionen<br>Öffnen<br>Öffnen Expor<br>Öffnen Expor                                                                                              |
| <ul> <li>Angebotsschreiben</li> <li>Leistungsverzeichnis</li> <li>Begleitschreiben</li> <li>Vertragsbedingungen</li> <li>Anlagen</li> <li>Nachrichten</li> </ul> | Dokumente  VOB_ANGEBOTSSCHREIBEN.aiform  VHB_EFB_A_DV.pdf  VHB_EFB_Ang_DV.pdf  VHB_EFB_Ang_DV.pdf  VHB_EFB_NU_a.pdf                                                                                                    | Kategorie<br>Dateien für Angebot<br>Zusätzliche Informationen<br>Zusätzliche Informationen<br>Zusätzliche Informationen                                                                                                    | Dateistatus Ungelesen Ungelesen Ungelesen Ungelesen Ungelesen Ungelesen                                                                                                    | Dateigröße<br>15,7 KB<br>264 KB<br>303 KB<br>284 KB                                                                       | Signatur<br>nicht verfügbar<br>nicht verfügbar<br>nicht verfügbar<br>nicht verfügbar                                                                             | Aktionen<br>Öffnen<br>Öffnen Expor<br>Öffnen Expor<br>Öffnen Expor                                                                              |
| <ul> <li>Angebotsschreiben</li> <li>Leistungsverzeichnis</li> <li>Begleitschreiben</li> <li>Vertragsbedingungen</li> <li>Anlagen</li> <li>Nachrichten</li> </ul> | Dokumente           Image: Dokumente           Image: Dokumente | Kategorie<br>Dateien für Angebot<br>Zusätzliche Informationen<br>Zusätzliche Informationen<br>Zusätzliche Informationen<br>Zusätzliche Informationen                                                                                                    | Dateistatus Ungelesen Ungelesen Ungelesen Ungelesen Ungelesen Ungelesen Ungelesen                                                                                           | Dateigröße<br>15,7 KB<br>264 KB<br>303 KB<br>284 KB<br>285 KB                                                             | Signatur<br>nicht verfügbar<br>nicht verfügbar<br>nicht verfügbar<br>nicht verfügbar<br>nicht verfügbar                                                          | Aktionen<br>Öffnen<br>Öffnen Expor<br>Öffnen Expor<br>Öffnen Expor<br>Öffnen Expor                                                              |
| <ul> <li>Angebotsschreiben</li> <li>Leistungsverzeichnis</li> <li>Begleitschreiben</li> <li>Vertragsbedingungen</li> <li>Anlagen</li> <li>Nachrichten</li> </ul> | Dokumente           VOB_ANGEBOTSSCHREIBEN.aiform           VHB_EFB_A_DV.pdf           VHB_EFB_Ang_DV.pdf           VHB_EFB_NU_a.pdf           VHB_EFB_NU_b.pdf           VHB_EFB_NU_b.pdf                                                                                                    | Kategorie<br>Dateien für Angebot<br>Zusätzliche Informationen<br>Zusätzliche Informationen<br>Zusätzliche Informationen<br>Zusätzliche Informationen<br>Zusätzliche Informationen                                                                                                    | Dateistatus Ungelesen Ungelesen Ungelesen Ungelesen Ungelesen Ungelesen Ungelesen Ungelesen Ungelesen                                                                       | Dateigröße<br>15,7 KB<br>264 KB<br>303 KB<br>284 KB<br>285 KB<br>308 KB                                                   | Signatur<br>nicht verfügbar<br>nicht verfügbar<br>nicht verfügbar<br>nicht verfügbar<br>nicht verfügbar<br>nicht verfügbar                                       | Aktionen<br>Öffnen<br>Öffnen Expor<br>Öffnen Expor<br>Öffnen Expor<br>Öffnen Expor<br>Öffnen Expor                                              |
| <ul> <li>Angebotsschreiben</li> <li>Leistungsverzeichnis</li> <li>Begleitschreiben</li> <li>Vertragsbedingungen</li> <li>Anlagen</li> <li>Nachrichten</li> </ul> | Dokumente           VOB_ANGEBOTSSCHREIBEN.aiform           VHB_EFB_A_DV.pdf           VHB_EFB_Ang_DV.pdf           VHB_EFB_NU_a.pdf           VHB_EFB_NU_b.pdf           VHB_EFB_A.pdf           VHB_EVM_B_A.pdf           VHB_EVM_B_A.pdf                                                                                                    | Kategorie<br>Dateien für Angebot<br>Zusätzliche Informationen<br>Zusätzliche Informationen<br>Zusätzliche Informationen<br>Zusätzliche Informationen<br>Zusätzliche Informationen<br>Zusätzliche Informationen                                                                                                    | Dateistatus<br>Ungelesen<br>Ungelesen<br>Ungelesen<br>Ungelesen<br>Ungelesen<br>Ungelesen<br>Ungelesen<br>Ungelesen                                                         | Dateigröße<br>15,7 KB<br>264 KB<br>303 KB<br>284 KB<br>285 KB<br>308 KB<br>509 KB                                         | Signatur<br>nicht verfügbar<br>nicht verfügbar<br>nicht verfügbar<br>nicht verfügbar<br>nicht verfügbar<br>nicht verfügbar                                       | Aktionen<br>Öffnen<br>Öffnen Expor<br>Öffnen Expor<br>Öffnen Expor<br>Öffnen Expor<br>Öffnen Expor<br>Öffnen Expor                              |
| <ul> <li>Angebotsschreiben</li> <li>Leistungsverzeichnis</li> <li>Begleitschreiben</li> <li>Vertragsbedingungen</li> <li>Anlagen</li> <li>Nachrichten</li> </ul> | Dokumente  Dokumente  VOB_ANGEBOTSSCHREIBEN.aiform  VHB_EFB_A_DV.pdf  VHB_EFB_NU_a.pdf  VHB_EFB_NU_b.pdf  VHB_EFB_NU_b.pdf  VHB_EVM_B_A.pdf  VHB_EVM_B_A.pdf  VHB_EVM_B_A.pdf  VHB_EVM_B_MAG.pdf                                                                                                    | Kategorie           Dateien für Angebot           Zusätzliche Informationen           Zusätzliche Informationen           Zusätzliche Informationen           Zusätzliche Informationen           Zusätzliche Informationen           Zusätzliche Informationen           Zusätzliche Informationen           Zusätzliche Informationen           Zusätzliche Informationen           Zusätzliche Informationen           Zusätzliche Informationen                                                                                                    | Dateistatus Ungelesen Ungelesen Ungelesen Ungelesen Ungelesen Ungelesen Ungelesen Ungelesen Ungelesen Ungelesen Ungelesen Ungelesen Ungelesen                               | Dateigröße<br>15,7 KB<br>264 KB<br>303 KB<br>284 KB<br>285 KB<br>308 KB<br>509 KB<br>264 KB                               | Signatur<br>nicht verfügbar<br>nicht verfügbar<br>nicht verfügbar<br>nicht verfügbar<br>nicht verfügbar<br>nicht verfügbar<br>nicht verfügbar                    | Aktionen<br>Öffnen Expo<br>Öffnen Expo<br>Öffnen Expo<br>Öffnen Expo<br>Öffnen Expo<br>Öffnen Expo<br>Öffnen Expo<br>Öffnen Expo                |
| Angebotsschreiben     Leistungsverzeichnis     Begleitschreiben     Vertragsbedingungen     Anlagen     Nachrichten                                              | Dokumente  Dokumente  VOB_ANGEBOTSSCHREIBEN.aiform  VHB_EFB_ADV.pdf  VHB_EFB_NU_a.pdf  VHB_EFB_NU_b.pdf  VHB_EVM_B_A.pdf  VHB_EVM_B_A.pdf  VHB_EVM_B_A.pdf  VHB_EVM_B_A.pdf  VHB_EVM_B_BVB.pdf  VHB_EVM_B_BVB.pdf                                                                                                    | Kategorie           Dateien für Angebot           Zusätzliche Informationen           Zusätzliche Informationen           Zusätzliche Informationen           Zusätzliche Informationen           Zusätzliche Informationen           Zusätzliche Informationen           Zusätzliche Informationen           Zusätzliche Informationen           Zusätzliche Informationen           Zusätzliche Informationen           Zusätzliche Informationen           Zusätzliche Informationen           Zusätzliche Informationen                                                                                                    | Dateistatus Ungelesen Ungelesen Ungelesen Ungelesen Ungelesen Ungelesen Ungelesen Ungelesen Ungelesen Ungelesen Ungelesen Ungelesen Ungelesen Ungelesen                     | Dateigröße<br>15,7 KB<br>264 KB<br>303 KB<br>284 KB<br>285 KB<br>308 KB<br>509 KB<br>264 KB<br>67,8 KB                    | Signatur<br>nicht verfügbar<br>nicht verfügbar<br>nicht verfügbar<br>nicht verfügbar<br>nicht verfügbar<br>nicht verfügbar<br>nicht verfügbar<br>nicht verfügbar | Aktionen<br>Öffnen Expo<br>Öffnen Expo<br>Öffnen Expo<br>Öffnen Expor<br>Öffnen Expor<br>Öffnen Expor<br>Öffnen Expor<br>Öffnen Expor           |
| Angebotsschreiben     Leistungsverzeichnis     Begleitschreiben     Vertragsbedingungen     Anlagen     Nachrichten                                              | Dokumente  Dokumente  VOB_ANGEBOTSSCHREIBEN.aiform  VHB_EFB_A_DV.pdf  VHB_EFB_NU_a.pdf  VHB_EFB_NU_b.pdf  VHB_EVM_B_A.pdf  VHB_EVM_B_A.pdf  VHB_EVM_B_BANg.pdf  VHB_EVM_B_BVB.pdf  VHB_EVM_B_BWA.pdf  VHB_EVM_B_BWA.pdf  VHB_EVM_B_BWA.pdf  VHB_EVM_B_BWA.pdf  VHB_EVM_B_BWA.pdf                                                                                                    | Kategorie           Dateien für Angebot           Zusätzliche Informationen           Zusätzliche Informationen | Dateistatus Ungelesen Ungelesen Ungelesen Ungelesen Ungelesen Ungelesen Ungelesen Ungelesen Ungelesen Ungelesen Ungelesen Ungelesen Ungelesen Ungelesen Ungelesen Ungelesen | Dateigröße<br>15,7 KB<br>264 KB<br>303 KB<br>284 KB<br>285 KB<br>308 KB<br>308 KB<br>509 KB<br>264 KB<br>67,8 KB<br>73 KB | Signatur<br>nicht verfügbar<br>nicht verfügbar<br>nicht verfügbar<br>nicht verfügbar<br>nicht verfügbar<br>nicht verfügbar<br>nicht verfügbar<br>nicht verfügbar | Aktionen<br>Öffnen Expo<br>Öffnen Expo<br>Öffnen Expo<br>Öffnen Expo<br>Öffnen Expo<br>Öffnen Expo<br>Öffnen Expo<br>Öffnen Expo<br>Öffnen Expo |

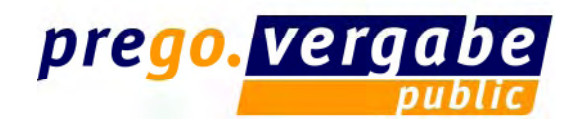

# Vergabeunterlagen bearbeiten – Angebot bearbeiten

| r <b>itätenassistent</b><br>esohlossene Aktivitäten<br>führbare Aktivitäten<br>h nicht ausführbare Aktivitäten<br>ptionaler Schritt        | 1 Verc<br>anse                                     | abeunterlagen  P  2.1 Angebot bearbeiten | 2.2* Nebenangebot<br>erstellen | agebot    |             |           |
|----------------------------------------------------------------------------------------------------|----------------------------------------------------|------------------------------------------|--------------------------------|-----------|-------------|-----------|
| Testausschreibung VOB                                                                                                    | 🔞 📕 Vergabeunterlagen - Versi                      | on 1 📕 Angebot - Version 1 📄             | VOB_ANGEBOTSSCHREIBEN.aiform   |           |             |           |
| 🗆 🙀 Vergabeunterlagen (Importiert am 09.0                                                                                                  | Angebot                                            |                                          |                                |           |             |           |
| Dateien für Angebot     Zusätzliche Informationen     Angebot (Erstellt am 09.05.2006 12:07     Angebotschreiben     VOB_ANGEBOTSSCHREIBEN | Name und Anschrift des Bieters                     |                                          |                                |           |             |           |
|                                                                                                    | Firmenname:                                        | prego                                    |                                |           |             |           |
| <ul> <li>Leistungsverzeichnis</li> <li>Begleitschreiben</li> <li>Vertragsbedingungen</li> </ul>                                            | Straße:                                            | Am Halberg3                              |                                |           |             |           |
| <ul> <li>Anlagen</li> <li>Nachrichten</li> </ul>                                                                                           | Postleitzahl:                                      | 66121                                    |                                |           |             |           |
|                                                                                                    | Ort:                                               | Saarbrücken                              |                                |           |             |           |
|                                                                                                    | Telefon-Nr.:                                       | 0681-123456789                           |                                |           |             |           |
|                                                                                                    | Fax-Nr.:                                           |                                          |                                |           |             |           |
|                                                                                                    | Umsatzsteuer-Identifikationsnummer des<br>Bieters: |                                          |                                |           |             |           |
|                                                                                                    | Datum und Ort der Angebotserstellung               | 2                                        |                                |           |             |           |
|                                                                                                    | Datum:                                             |                                          | (U_m)                          |           |             |           |
|                                                                                                    | Vergabe Nr.                                        | U1-2006-0001                             |                                |           |             |           |
|                                                                                                    | Vergabeart                                         | Öffentliche Ausschreibung                |                                |           |             |           |
|                                                                                                    | Fristen                                            |                                          |                                |           |             |           |
|                                                                                                    | Zuschlagsfrist endet am:                           | 19,05,2006                               |                                |           |             |           |
|                                                                                                    | Eröffnungs-/Einreichungstermin                     |                                          |                                |           |             |           |
|                                                                                                    | Datum                                              | 19.05.2006                               |                                |           |             |           |
|                                                                                                    | Uhrzeit                                            | 11/15                                    |                                |           |             |           |
|                                                                                                    | Angebot                                            |                                          |                                |           |             |           |
|                                                                                                    | Maßnahme-Nummer                                    | 123456                                   |                                |           |             |           |
|                                                                                                    | Baumaßnahme:                                       | Test                                     |                                |           |             | *         |
|                                                                                                    | 200 B                                              |                                          |                                | Speichern | X Abbrechen | <u>OK</u> |

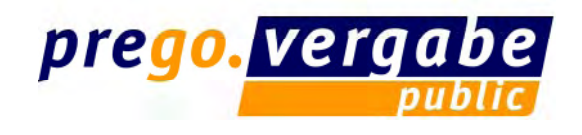

- Das Angebot ist vollständig bearbeitet.
- Im nächsten Schritt wird die Art der Abgabe der Vergabeunterlagen ausgewählt.

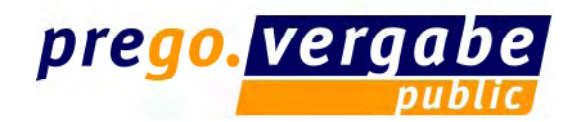

#### Vergabeunterlagen abgeben - Abgabeart wählen / Mantelbogenverfahren

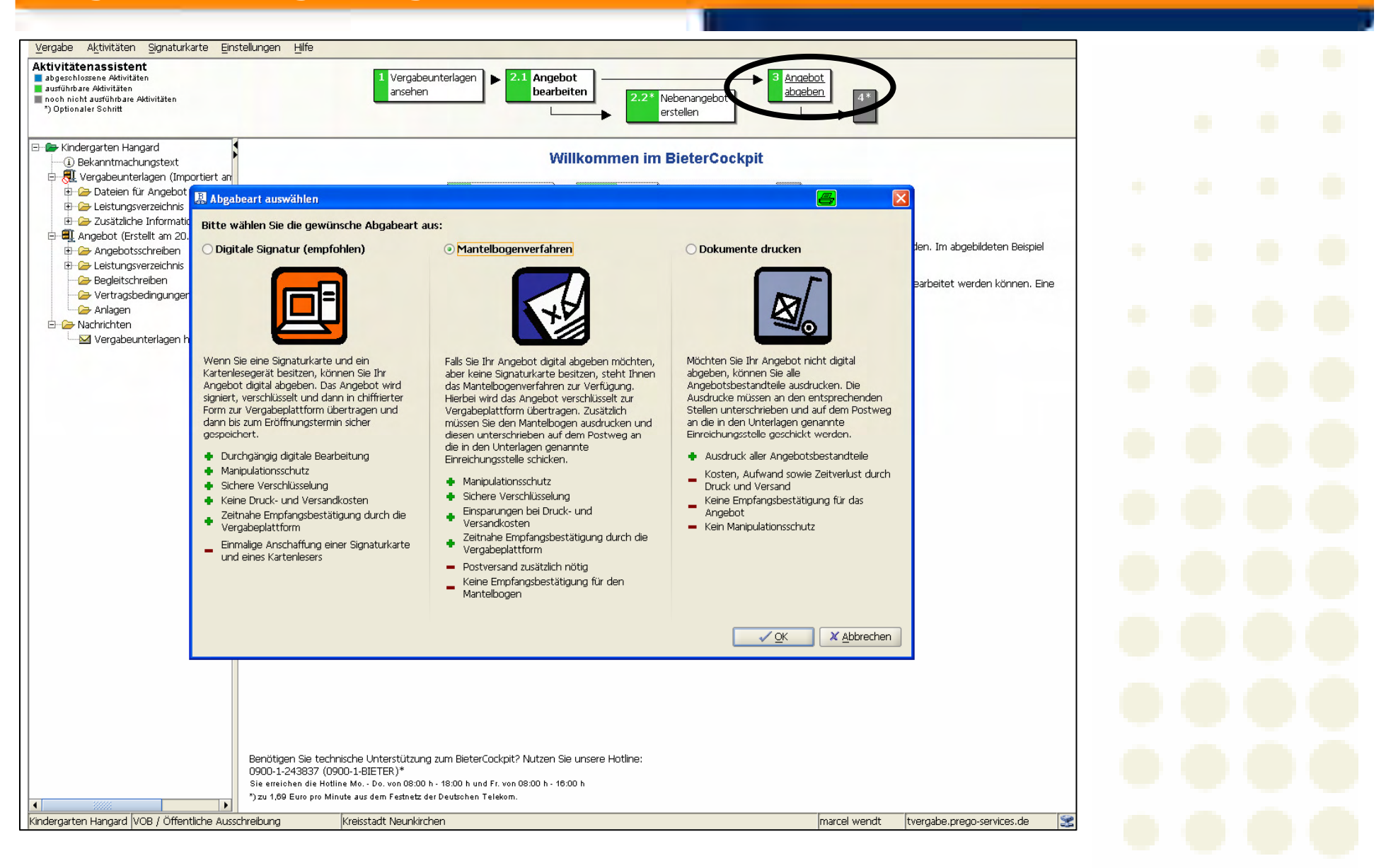

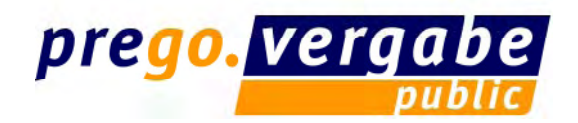

# Vergabeunterlagen abgeben – Mantelbogenverfahren

| ausführbare Atkivit  Dat ausführbare Atkivit Dat noch nicht ausführ ") Optionaler Schri | reien signieren.<br>In diesem Dialog wird Ihnen der Begleitzettel gezeigt. Dieser Zettel verfügt sowohl über Informationen über die Vergat                                                                                                    |                                                                       |
|-----------------------------------------------------------------------------------------|----------------------------------------------------------------------------------------------------|-----------------------------------------------------------------------|
| *) Optionaler Schri<br>Test_Toner,<br>(1) Bekannti                                      | In diesem Dialog wird Ihnen der Begleitzettel gezeigt. Dieser Zettel verfügt sowohl über Informationen über die Vergat                                                                                                    | aa ale austa                                                          |
| E <b>Ange</b>                                                                           | eine Liste allen en traiten in Datelien i Dieter begleitzetten wird sowoin beim Versen der Mindigestnickt als auch im den Ontre<br>gespeichert. (In diesem Dialog können Zeilenumbrüche hinzugefügt werden, die weder lokal gespeichert, noch versen<br>Bitte kontrollieren Sie die gültigen Werte in allen Dateien. Sie können die Dateien öffnen, indem Sie auf den Knopf mit<br>Aufschrift 'Dokument öffnen' rechts der jeweiligen Datei klicken.<br>Klicken Sie bitte auf das Kontrollkästchen am Ende des Begleitzettels wenn Sie die Überprüfung der Dateien abgeschlos<br>Sobald dies geschehen ist können Sie damit beginnen die Unterlagen zu signieren. | det werden.)<br>der<br>ssen haben.<br>g-and-Drop)<br>alten sein muss. |
| VI<br>C-2- Leisti<br>2- Begle<br>2- Vertr<br>Vertr<br>2- Anlaç<br>2- Nachrich           | Bieterdaten<br>Firmenname: sander-prego GmbH<br>Straße: Am Halberg 3<br>Postleitzahl: 66121<br>Firmenort: Saarbrücken<br>Telefon-Nr.: 0681-95943848                                                                                                    | 3e Aktionen<br>3 <u>Öffnen</u><br>3 <u>Öffnen</u>                     |
|                                                                                         | Datum und Ort der Angebotserstellung<br>Ort: Saarbrücken<br>Angebotsdatum: 07.11.2006                                                                                                    |                                                                       |
|                                                                                         | Vergabedaten<br>Vergabenummer: Test_Toner_Wendt<br>Vergabeverfahren: Öffentliche Ausschreibung<br>Anschrift der Stelle: Kreisverwaltung Saarpfalz-Kreis -Hauptamt-                                                                                                    |                                                                       |
|                                                                                         |                                                                                                    |                                                                       |
|                                                                                         | 🖀 Mantelbogen erstellen 🛛 🖌 Abgeben 🗌 🔚 Signaturte <u>x</u> t exportieren 💽                                                                                                    | <u>Abbrechen</u>                                                      |
|                                                                                         | 🕎 🔤 🔤 Ang                                                                                                    | ebot abgeben 📲 🛍 🕄                                                    |

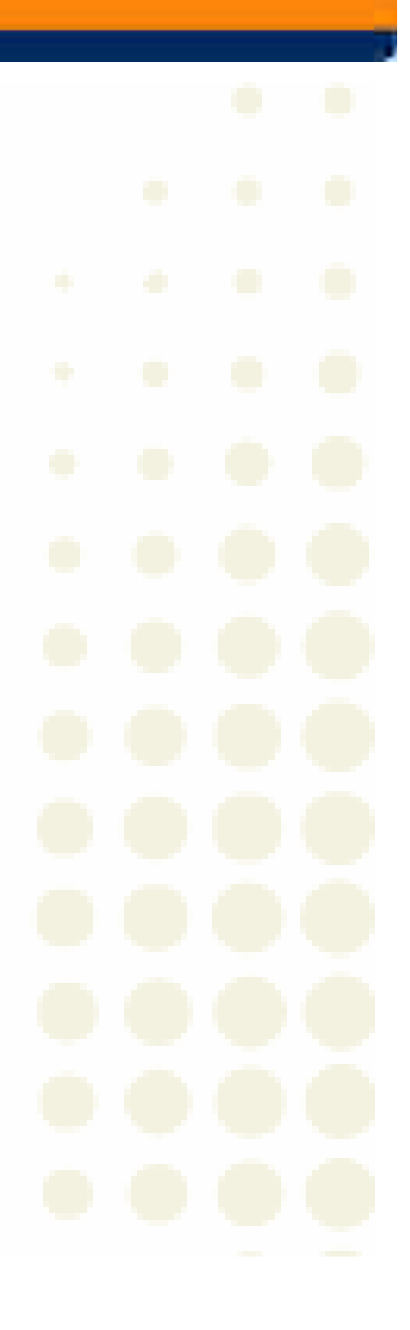

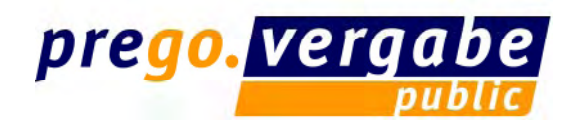

# Vergabeunterlagen abgeben – Mantelbogenverfahren

| Vergabe Aktivitäten Signaturkarte Einstellungen Hilfe                                                                                                    |                    |
|----------------------------------------------------------------------------------------------------|--------------------|
| Aktivitätenassistent       abgeschlossen e Al         abgeschlossen e Al       Dateien signieren         ausführbare Aktivit       Dateien signieren         noch nicht ausführ       Diesem Dialog wird Ihnen der Begleitzettel gezeigt. Dieser Zettel verfügt sowohl über Informationen über die Vergabe als auch eine Liste aller enthaltenen Dateien. Dieser Begleitzettel wird sowohl beim Versenden mitgeschickt als auch in den Unterlagen gespeichert. (In diesem Dialog können Zeilenumbrüche hinzugefügt werden, die weder lokal gespeichert, noch versendet werden.)         Bekannt       Bitte kontrollieren Sie die gültigen Werte in allen Dateien. Sie können die Dateien öffnen, indem Sie auf den Knopf mit der Aufschrift 'Dokument öffnen' rechts der jeweiligen Datei klicken.         Klicken Sie bitte auf das Kontrollkästchen am Ende des Begleitzettels wenn Sie die Überprüfung der Dateien abgeschlossen haben. Sobald dies geschehen ist können Sie damit beginnen die Unterlagen zu signieren.       geand                                                                                                    | id-Drop)           |
| Image: Second state of the state of the | Aktionen<br>Öffnen |
| Image: Nachrich       mitversendet werden.         Pfad/Dateiname: offer\MainOffer\forms\VOL_ANGEBOTSSCHREIBEN.aidoc         Hashwert: 1/57H06do40cnaf/cmsXs8/6owg=         Pfad/Dateiname: offer\MainOffer\forms\VOL_ANGEBOTSSCHREIBEN.aidocdef         Hashwert: CTMR0p2c78na9QJjg3PI48QSXYE=                                                                                                    |                    |
| Pfad/Dateiname: offer\MainOffer\forms\VOL_ANGEBOTSSCHREIBEN.aiform<br>Hashwert: RdkcMpqu0xZMelwaj4Gr7MVUFws=                                                                                                    |                    |
| Test_Toner_Wendt VOL / Öffentliche Ausschreibung Kreisverwaltung Saarpfalz-Kreis Amina Sander tvergabe,prego-service                                                                                                    | əs.de              |

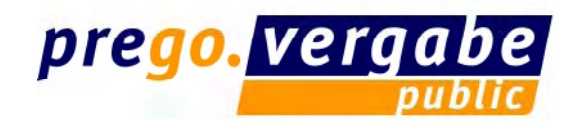

# Vergabeunterlagen abgeben – Mantelbogen erstellen

| Am Halberg 3<br>66121 Saarbrücken                                                                                                    | Datum:<br>07.11.2006                                                                                                    |
|----------------------------------------------------------------------------------------------------|----------------------------------------------------------------------------------------------------|
| ACHTUNG! Umschlag nicht vor dem Eröffnungster<br>Kreisverwaltung Saarpfalz-Kreis -Hauptamt-                                                                          | min öffnen!                                                                                                    |
|                                                                                                    | Vergabenummer:                                                                                                    |
|                                                                                                    | Test_Toner_Wendt                                                                                                    |
| Sehr geehrte Damen und Herren,<br>hiermit erkläre(n) ich/wir, dass ich/wir da<br>identifiziert wird, mit der angegebenen Ang<br>dies mein/unser verbindliches Angebo | s Angebot, dass durch die unten stehende Prüfsumme eindeutig<br>ebotssumme auf elektronischem Weg an Sie übermittelt habe(n) und<br>t därstellt. |
| Prülsumme:<br>01060DB7FD4B                                                                                                    | ADOF                                                                                                    |
| Prüfsumme:<br>01060DB7FD4B<br>Angebotssumme:                                                                                                    | ADOF                                                                                                    |
| Prülsumme:<br>01060DB7FD4B<br>Angebolssumme:<br>Summe ohne USt.:                                                                                                    | AD0F<br>10.000.00 Euro                                                                                                    |
| Prülsumme:<br>01060DB7FD4B<br>Angebotssumme:<br>Summe ohne USt.:<br>Umsatzstever:                                                                                    | ADOF<br>10.000.00 Euro<br>1.600.00 Euro                                                                                                    |
| Prülsumme:<br>01060DB7FD4B<br>Angebotssumme:<br>Summe ohne USt.:<br>Umsatzsteuer:<br>Summe einschl, USt.:                                                            | ADOF<br>10.000.00 Euro<br>1.600.00 Euro<br>11.600.00 Euro                                                                                        |
| Prülsumme:<br>01060DB7FD4B<br>Angebotssumme:<br>Summe ohne USt.:<br>Umsatzsteuer:<br>Summe einschl, USt.:<br>Mit freundlichen Grüßen                                 | ADOF<br>10.000.00 Euro<br>1.600.00 Euro<br>11.600.00 Euro                                                                                        |

| Angebot - Mantelbogen                                                                                               |               |
|----------------------------------------------------------------------------------------------------|---------------|
| Vergabe-Nr.:Test_Toner_Wendt<br>Offentliche Ausschreibung<br>Test_Toner_Wendt                                       |               |
| Zur Beachtung: Der Umschlag darf erst beim Eröffnungstermin<br>geöffnet werden!                                     |               |
| Bitte auf den Angebotsumschlag aufkleben.                                                                           |               |
| Angebote sind gemäß VOL/VOR Teil A \$ 22.1 kenntlich zu machen um ein unbesheichti                                  | ates Öffnen   |
| vor dem Eröffnungstermin zu verhindern.                                                                             | great connell |
| Der Bieter wird hiermit aufgefordert, den obigen Aufkleber für den Umschlag des Mantelbo<br>verwenden.              | gens zu       |
| Bitte trennen Sie den oberen Teil an der markierten Schnittlinie ab und kleben Si<br>den Umschlag des Mantelbogens. | e diesen auf  |
|                                                                                                    |               |
|                                                                                                    |               |
|                                                                                                    |               |
|                                                                                                    |               |
|                                                                                                    |               |
|                                                                                                    |               |
|                                                                                                    |               |
|                                                                                                    |               |
|                                                                                                    |               |
|                                                                                                    |               |
|                                                                                                    |               |
|                                                                                                    |               |

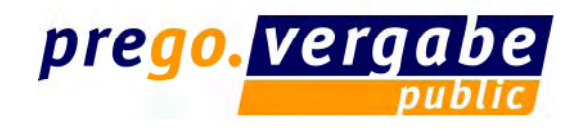

# • Der Mantelbogen wird als PDF-Datei erzeugt und kann vom Bieter ausgedruckt werden.

 Der Bieter unterschreibt den Ausdruck und sendet diesen auf dem Postweg an die Vergabestelle.

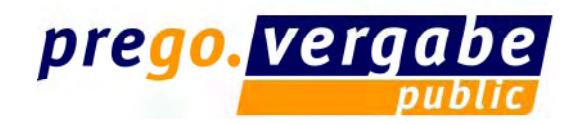

# Vergabeunterlagen abgeben

| Vergabe Aktivitä                         | ten g    | ignaturkarte <u>E</u> instellu                       | ngen <u>H</u> ilfe                                                                               |                                                                 |                                      |                                                                                                    |                  |
|------------------------------------------|----------|------------------------------------------------------|--------------------------------------------------------------------------------------------------|-----------------------------------------------------------------|--------------------------------------|----------------------------------------------------------------------------------------------------|------------------|
| Aktivitätenassis                         | stent    |                                                      |                                                                                                  |                                                                 |                                      |                                                                                                    |                  |
| abgeschlossene Ak<br>ausführbare Aktivit | B Dat    | eien signieren                                       |                                                                                                  |                                                                 | 2                                    | 🛋  🕅                                                                                                    |                  |
| noch nicht ausführ                       |          | elen olgineren                                       |                                                                                                  |                                                                 |                                      | <b></b>                                                                                                    |                  |
| *) Optionaler Schri                      | <b>i</b> | In diesem Dialog wird I<br>eine Liste aller enthalte | nnen der Begleitzettel gezeigt. Dieser Zettel w<br>nen Dateien. Dieser Begleitzettel wird sowohl | erfügt sowohl über Information<br>heim Versenden mitgeschickt a | en über die Verg<br>Is auch in den U | gabe als auch<br>nterlagen                                                                                      |                  |
|                                          |          | gespeichert. (In dieser                              | n Dialog können Zeilenumbrüche hinzugefügt v                                                     | werden, die weder lokal gespeic                                 | hert, noch verse                     | endet werden.)                                                                                                  |                  |
| 🖻 📂 Test_Toner                           |          | Bitte kontrollieren Sie d                            | lie gültigen Werte in allen Dateien. Sie können                                                  | i die Dateien öffnen, indem Sie                                 | auf den Knopf n                      | nit der                                                                                                    |                  |
| (i) Bekannti                             |          | Aufschrift 'Dokument ö                               | ffnen' rechts der jeweiligen Datei klicken.                                                      |                                                                 |                                      |                                                                                                    |                  |
| E A Vergabe                              |          | Kickon Cio bitto auf da                              | Kontrolluästshan am Enda das Daglaitzattals                                                      | wonn Cia dia Übernrüftung dar I                                 | Dataion abaacab                      |                                                                                                    |                  |
| 🕀 🗁 Leisti                               |          | Sobald dies geschehen                                | ist können Sie damit beginnen die Unterlagen                                                     | wenn sie die Oberpruitung der i<br>zu signieren                 | Dateleri abgestr                     | ilossen naberi.                                                                                                 | a-and-Dron)      |
| 🕀 🗁 Date                                 |          | Jobalu dies geschehen                                | ist konnen die damit beginnen die ontenagen                                                      | za signieren.                                                   |                                      |                                                                                                    | g-and-brop)      |
| 🗄 🗁 Zusä                                 |          |                                                      |                                                                                                  |                                                                 |                                      |                                                                                                    | alten sein muss. |
| 🛱 📲 Angebot                              |          | Pfad/Dateinam                                        | e: offer\MainOffer\forms\Leistungsver                                                            | rzeichnis.lv                                                    |                                      | -                                                                                                    |                  |
| 🖻 🧁 Ange                                 |          | Heshwert: mus                                        | 0/4W7EGLOdluIO/WIirpiKuo-                                                                        |                                                                 |                                      |                                                                                                    |                  |
| <b>≣</b> `V                              |          | indoniecto. mab                                      | , A, Honodialo, (IIImmao-                                                                        |                                                                 |                                      |                                                                                                    |                  |
| 🖻 🧁 Leisti                               |          | Dfed (Deteinen                                       |                                                                                                  | PD IV sidesdaf                                                  |                                      |                                                                                                    | Be Aktionen      |
| • <b>=</b>                               |          | Prad/Dateinam                                        | e: offer\mainuffer\forms\vikiOAL_OFF                                                             | rk_rv.aldocder                                                  |                                      |                                                                                                    | 3 Öffnen         |
| - 🗁 Begle                                |          | Hashwert: 18B                                        | MwUJOVXA91t5ZG8UxXUtXcz0=                                                                        |                                                                 |                                      |                                                                                                    | B Öffnen         |
| 🗁 🗁 Vertr                                |          |                                                      |                                                                                                  |                                                                 |                                      |                                                                                                    |                  |
| 🖵 🗁 Anlaç                                |          | Das Formular 'VO                                     | L_ANGEBOTSSCHREIBEN' besteht aus 3 De                                                            | ateien, die alle                                                | Dokument à                           | öffnen                                                                                                    |                  |
| 🗁 🗁 Nachrich                             |          | mitversendet wer                                     | den.                                                                                             |                                                                 |                                      |                                                                                                    |                  |
|                                          |          |                                                      |                                                                                                  |                                                                 |                                      |                                                                                                    |                  |
|                                          |          | Pfad/Dateinam                                        | e: offer\MainOffer\forms\VOL_ANGEBOTS                                                            | SSCHREIBEN.aidoc                                                |                                      |                                                                                                    |                  |
|                                          |          | Hashwert: 1/5                                        | 7H06do40cnaf/cmsXs8/6owg=                                                                        |                                                                 |                                      |                                                                                                    |                  |
|                                          |          |                                                      |                                                                                                  |                                                                 |                                      |                                                                                                    |                  |
|                                          |          | Pfad/Dateinam                                        | e: offer\MainOffer\forms\VOL ANGEBOTS                                                            | SSCHREIBEN.aidocdef                                             |                                      |                                                                                                    |                  |
|                                          |          | Hashwert CTM                                         |                                                                                                  |                                                                 |                                      |                                                                                                    |                  |
|                                          |          | indoniecto. orin                                     | Copacional gold in the switt-                                                                    |                                                                 |                                      |                                                                                                    |                  |
|                                          |          | Dfod (Dotoiner                                       | . offer) MeinOffer) forme) VOI - AMCEDOTO                                                        | COUNTIEN offerm                                                 |                                      | 266                                                                                                    |                  |
|                                          |          | Flau/Datelnam                                        | e: offer(Mainoffer(forms(vor_ANGEbof;                                                            | SSCHREIDEN. AILOIM                                              |                                      |                                                                                                    |                  |
|                                          |          | Hashwert: Rdk                                        | cnpquuxzneiwaj46r/nvurws=                                                                        |                                                                 |                                      |                                                                                                    |                  |
|                                          |          | 🔽 Ich habe den obig                                  | en Begleitzettel vollständig gelesen                                                             |                                                                 |                                      | -                                                                                                    |                  |
|                                          |          |                                                      |                                                                                                  |                                                                 |                                      |                                                                                                    |                  |
|                                          |          |                                                      | 🔀 Mantelbogen ersteller                                                                          | Abgeben Hagnaturtex                                             | t exportieren                        | X Abbrechen                                                                                                    |                  |
|                                          |          |                                                      |                                                                                                  |                                                                 |                                      |                                                                                                    |                  |
|                                          |          |                                                      |                                                                                                  |                                                                 |                                      | igebot abgeben                                                                                                  |                  |
| 4 000001                                 |          |                                                      |                                                                                                  |                                                                 |                                      |                                                                                                    |                  |
|                                          | 1400     | / Öffenskielen Aussellund                            |                                                                                                  |                                                                 | anian Can da                         | la ser a la ser a ser a ser a ser a ser a ser a ser a ser a ser a ser a ser a ser a ser a ser a ser a ser a ser |                  |
| lest_loner_wendt                         | VOL      | / Uttentliche Ausschreit                             | oung [Kreisverwaltung Saarpfalz-Kr                                                               | eis A                                                           | mina Sander                          | tvergabe.prego-s                                                                                                | ervices.de 🛛 🔀   |

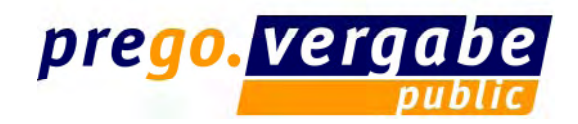

#### Vergabeunterlagen abgeben – Übertragung an Vergabeplattform

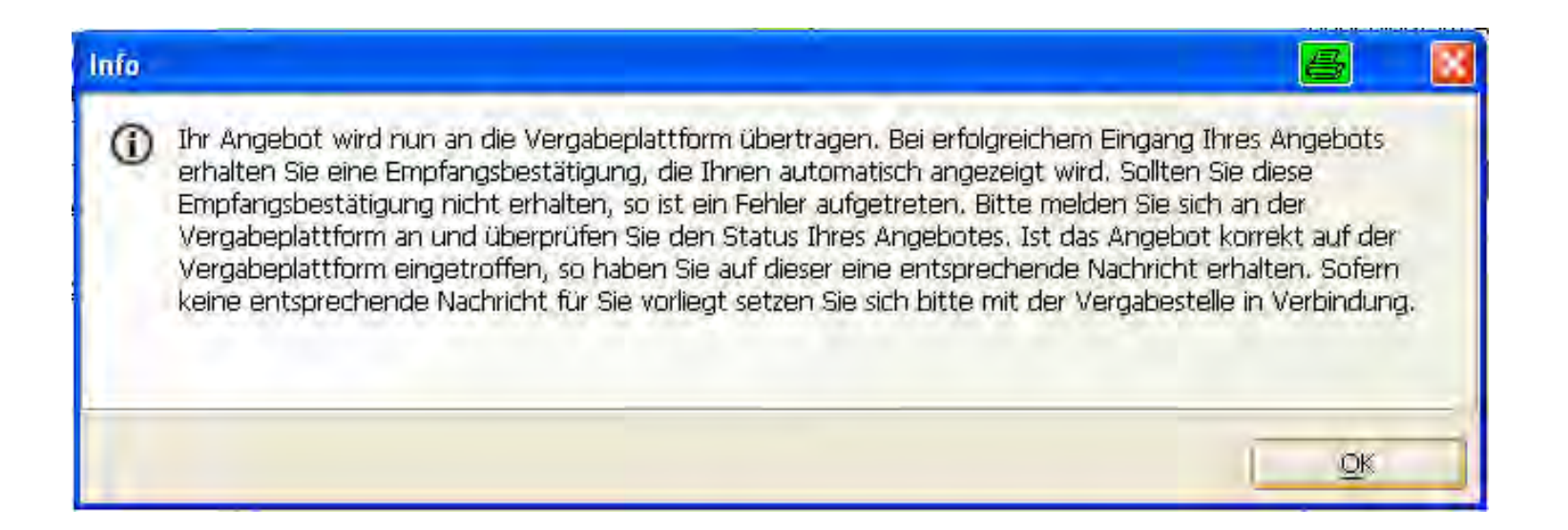

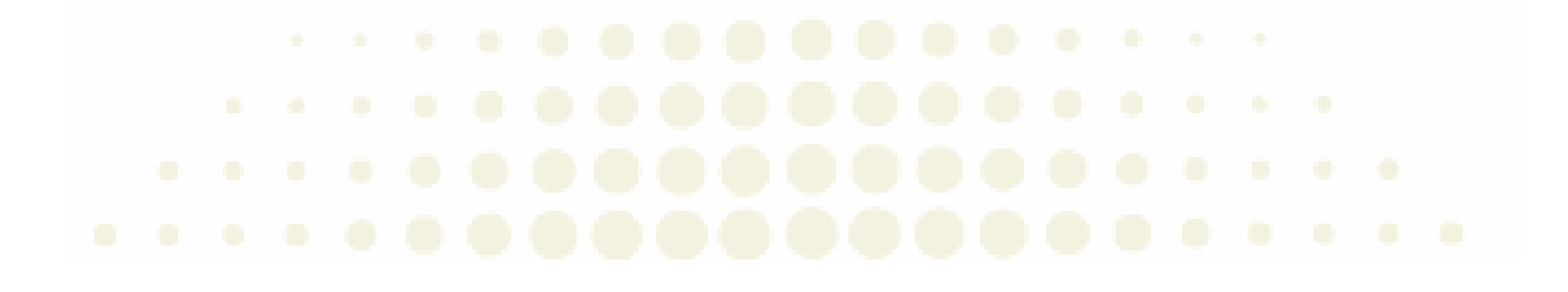

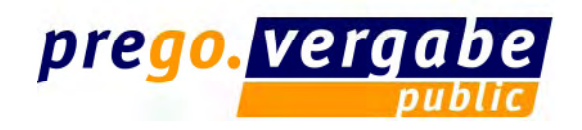

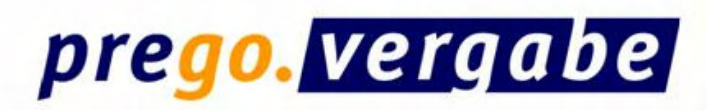

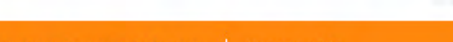

Nachrichten

 $\sim$ 

 $\sim$ 

~

prego.services | Vergabeplattform | Kontakt

#### Startseite Ausschreibungen

#### Ausschreibungssuche

Bieter Ausschreibungsteilnahmen

Nachrichten

Softwaredownload

Meine Daten ändern

Abmelden Benutzer: sander Firma: sander-prego GmbH

Impressum | Teilnahmebedingungen | Kontakt | Zeit der Vergabeplattform: 07.11.2006 12:03:13 | © Administration Intelligence AG

Ausschreibung Nachricht

Test\_Toner\_Wendt 07.11.2006 11:40 Angebotsabgabe

🖉 Test\_Toner\_Wendt 07.11.2006 11:39 Empfangsbestätigung Angebotsabgabe 🔲 📓

Test\_Toner\_Wendt 07.11.2006 11:32 Vergabeunterlagen heruntergeladen

📃 🦉

🔲 🗑

Alle Löschen

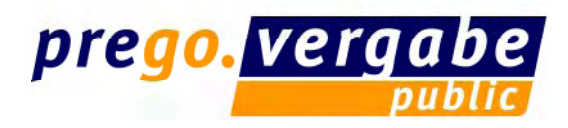

- Die elektronischen Angebotsunterlagen werden an die Vergabeplattform übermittelt und können dort bei Angebotsöffnung bzw. Submission durch Eingabe der Prüfsumme herunter geladen werden.
- Der Bieter erhält auf der Vergabeplattform eine Empfangsbestätigung der Vergabeunterlagen bei der Vergabestelle.